ScholarOne Manuscripts

ランドスケープ研究 論文査読マニュアル

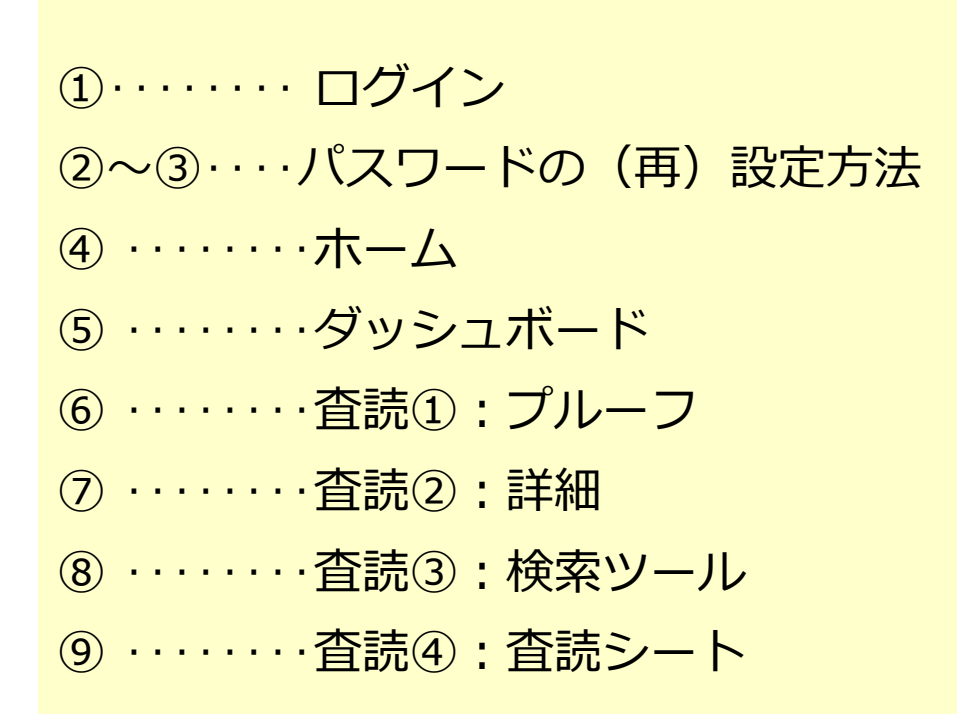

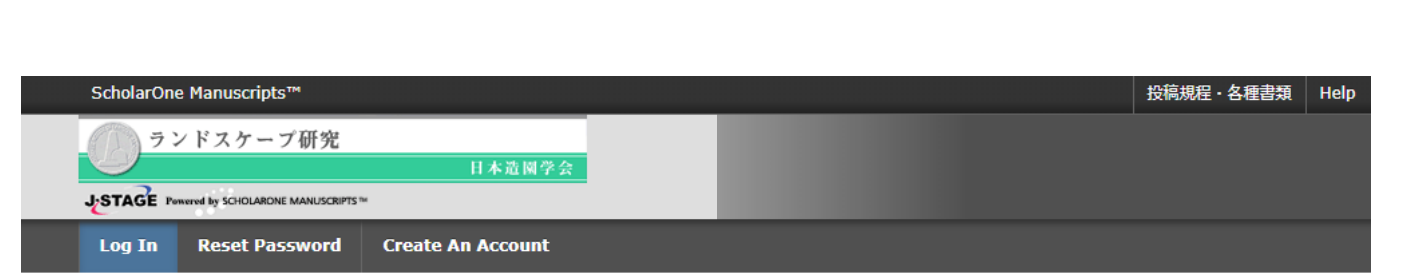

ログイン

|                                                         | ]                                                                                                    | Landscape Research Japan                                                                                                    |  |
|---------------------------------------------------------|----------------------------------------------------------------------------------------------------|----------------------------------------------------------------------------------------------------|--|
| Journal<br>Jastreet<br>Lasteret<br>Lasteret<br>Jastreet | Log In                                                                                                    | ランドスケープ研究&ランドスケープ研究(オ                                                                                                    |  |
| S Yesterm: 25/LYA - MEAP                                | User ID                                                                                                    | ンライン論文集)                                                                                                    |  |
| 105<br>105                                              | Password  Reset Password  Log In  Create An Account                                                                                                    | <ul> <li>User IDと Passwordを入力しLog Inボタンを押してください。</li> <li>ユーザーアカウントを持っているかわからない場合、もしくはパスワードを忘れた場合は、Reset Passwordリンクを押してください。</li> <li>移動先の画面でメールアドレスを入力し、Send Reset Linkボタンを押すとお手元にメールが届きます。</li> <li>メール内の記載に沿って新しいパスワードを設定してください。</li> <li>ユーザーアカウントをお持ちでない場合は、Create An Accountリンクを押してアカウントを作成してください。</li> </ul> |  |
| 既に<br>1. U<br>2. Lo<br>ユー<br>1.Re<br>2.E-<br>3.Se<br>られ | ユーザー・アカウントが作成されており<br>ser IDとPasswordを入力します。<br>og Inをクリックします。<br>ザーID/パスワード がわからない(忘れ<br>eset Passwordリンクを押します。<br>Mailアドレスを入力します。<br>end Reset Linkを押しますと、ご入力に<br>てきます。 | 、ID/パスワード をご存知の場合<br>こてしまった)場合)<br>いただいたE-Mailアドレスにログイン情報が送                                                                                                    |  |
|                                                         | +.ロクインして、新バスワートを設定するとサイトに入れます。<br>(ユーザー情報の入力項目に不備がある場合は、まずアカウント設定画面へ移動します。)                                                                                               |                                                                                                    |  |

 ログイン画面のReset Passwordリンクを押した後、テキスト欄にE-Mailアドレスを入力し、 Send Reset Linkボタンを押します。

| * Your Primary E-mail For This Site |                       |
|-------------------------------------|-----------------------|
| email@example.com                   |                       |
|                                     |                       |
| Cancel                              | <br>Send Reset Link > |
|                                     |                       |

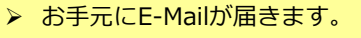

12-Dec-2017

Dear Reviewer:

This e-mail has been generated by the entry of your email address into the 'Password Reset' box on Kyorin Journal - Online Peer Review

| User ID: reviewera                     |                                          |                                                                                                    |
|----------------------------------------|------------------------------------------|----------------------------------------------------------------------------------------------------|
| Link to reset your Password:           |                                          |                                                                                                    |
| https://mc.manuscriptcentral.com/jst-1 | c-demo?URL MASK=d7a710b4302843be895      | 5b4de4482638e                                                                                                    |
| *Password needs to be more than 8 alph | anumeric characters including more       | than 2 numbers                                                                                                    |
| Sincerely,                             | > こちらのリ                                  | ンクをクリックしパスワードを設定します。                                                                                                    |
| mc_admin@kyonin co in                  |                                          |                                                                                                    |
| inc administry of in.co. jp            |                                          |                                                                                                    |
|                                        |                                          |                                                                                                    |
| This email has been sent to you from t | ne sending-only email address generation | ated by the system.                                                                                                    |
| So please do not reply to this email a | s no one can check your message.         |                                                                                                    |
| If you have any questions, please cont | act to the above Editorial Office en     | mail address.                                                                                                    |
|                                        |                                          |                                                                                                    |
|                                        |                                          |                                                                                                    |
|                                        |                                          |                                                                                                    |
|                                        |                                          | <b>.</b>                                                                                                    |
|                                        |                                          |                                                                                                    |
|                                        |                                          |                                                                                                    |
| ▶ 新しいパスリート                             | 、を設定します。<br>バスリードは2支                     | で学以上の数字を含む8文字以上となります。                                                                                                    |
| (前回および前々                               | 2回に設定したパスワードは再設2                         | 定できませんのでご注意ください。)                                                                                                    |
|                                        |                                          |                                                                                                    |
|                                        |                                          |                                                                                                    |
|                                        |                                          |                                                                                                    |
| * New Password                         | * Re-type New Password                   |                                                                                                    |
| incir i districtu                      |                                          |                                                                                                    |
| ۲                                      | ۲                                        |                                                                                                    |
|                                        |                                          |                                                                                                    |
|                                        |                                          |                                                                                                    |
|                                        |                                          |                                                                                                    |
|                                        |                                          |                                                                                                    |
|                                        |                                          | Contraction of the second second second second second second second second second second second second second s                                                                                                    |
|                                        |                                          | Continue                                                                                                    |
|                                        |                                          |                                                                                                    |
|                                        |                                          | and the second second sec |

2

### パスワードの(再)設定方法②

3

▶必須のアカウント情報が未入力の場合、次の画面が表示されます。 ➤Continue to Profileをクリックしてアカウント情報の編集画面へ進みます。 ▶3つの画面をそれぞれ確認し、アカウント情報を更新します。 ▶※GDPR施行のため、 2018年5月25日以降に初めてログインした際には必ず表示されます。 Your Profile Needs to be Updated The following profile item(s) need to be updated before you can access the site: · Keywords needs more selections for Kyorinsha Demo A Continue to Profile > Next 🔀 Cancel Address E-Mail / Name B User ID & Password 2 Address 3 User ID & Password E-Mail / Name < Previous √ Finish 🔀 Cancel Address User ID / Password 3 User ID & Password Primary E-Ma req User ID: editora Cou Primary Password: Change Password Sta 入力が必須の項目には「req」アイコンが表示 Secon Keywords ndary E-I されています。 Secondar Search on this list: Case sensitive 🕄 Search Neuroscience req Nerve anatomy X Clear Nerve anatomy New multidisciplinary fields req New multidisciplinary fields Clear X Clear 🕂 Add X Clear X Clear **Unavailable Dates** If you are planning on being unavailable for a period of time, enter the dates in the boxes below. From: **o -**To: **o** -Signature. The journal can choose to use the text you enter in this field in e-mail correspondence. **Privacy Acknowledgement** プライバシーポリシーをご確認後、ご同意い To ensure you are properly informed of your prive ただける場合はチェックをお入れください。 and acknowledge the relevant privacy policies link ※ご同意頂けない場合はシステムをご利用いただ くことができません。 Clarivate Analytics - ScholarOne Privacy Notice reg 🔲 Yes, I have read and now acknowledge the linked privacy policies. No, remove my account\* You cannot be automatically removed at this time. Please contact the journal at  $\underline{mc}$ -<u>admin@kyorin.co.jp</u> for assistance. You must be unassigned from manuscripts, your roles must be expired, and possibly more. 🜒 Previous 🖌 Finish 🔀 Cancel

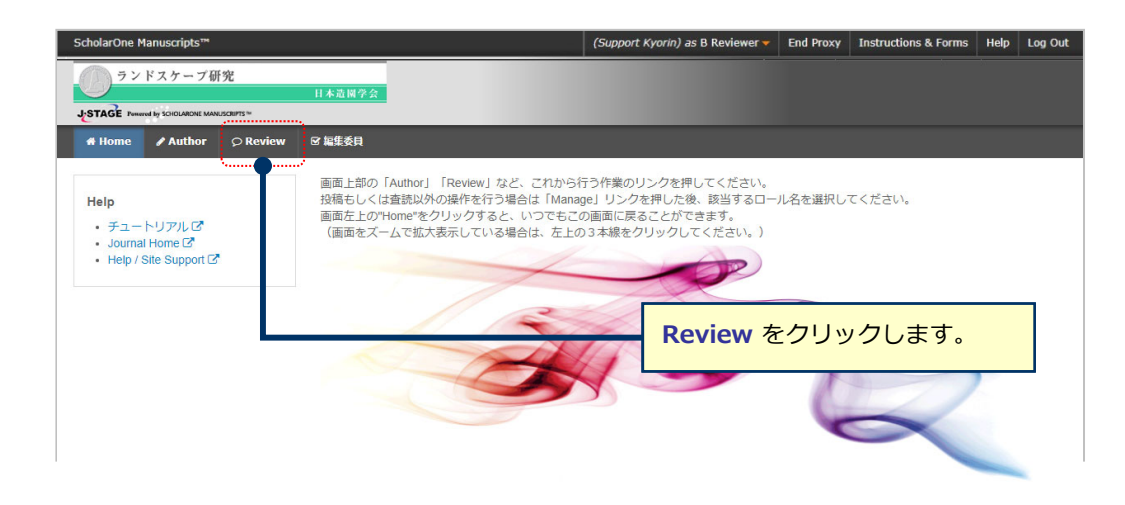

ダッシュボード 5 ステータス毎に論文数がリスト表示されています。 • **査読中(Review and Score)**: 現在担当中の論文 提出済みの査読(Scores Submitted):以前に担当した論文 • Invitations: 査読依頼を受けてまだ諾否を回答していない論文 いずれかをクリックするとそのステータスの論文が表示されます。 サイト内の現在の位置を表示します。 サイト内ではこのリンクをクリックして移動します。 ランドスケープ研究 【重要】 ブラウザの "戻る" ボタンは絶対に使用しないでください。 J-STAGE P ared by SCI # Home / Author © Review ☞ 編集委員 査読者 View Manuscripts 査読&スコア 1 査読&スコア 査読担当中の論文が格納されています。 査読を行う場合は、ACTIONのブルダウンメニューより「Continue Review」を選択してください。 9 査読完了 査読済み論文および査読依頼諾否待ち論文を確認する場合は左側のリストより選択してください。 Invitations 提出期限 ID/TITLE ACTION TYPE ステータス 論文(論文集) JILA-2018-査読中 選択. . Legacy Instructions 選択 Assignments: 事務局: 論文集, 委員会 View Abstr View Proof w Window 査読を行うには Contact Jo 左のリスト内「査読中」(Review and Score) を押し、操作のプルダウンメニューより Continue Review を選択します。

## 査読 ①: プルーフ(Proof)

Г

こちらのリンクより各画面に移動します。 ※補足ファイルがある場合は「ファイル」(Files)に数字が表示されます。

6

| Review WRK4-2017-09-0007.R1                                                                             | View Abstract: 要旨(Abstract)を表示します。<br>View Author's Response: 査読意見への著者回答を<br>表示します。※修正論文のみ             |
|----------------------------------------------------------------------------------------------------|----------------------------------------------------------------------------------------------------|
| Proof - O Files Details Instructions Q Search Tool                                                      | 🛱 Due 27-Jun-2018 🔤 Contact Journal                                                                    |
| View PDF     ►       Open PDF C     ►       Open HTML C     ■                                           | WRK4-2017-09-0007.R1 View Abstract - View Author's Response test. *= Required Fields                   |
| PDFを開く(Open PDF): フラウウエで別の<br>タブが開き原稿PDFが表示されます。<br>HTMLを開く(Open HTML): ブラウザ上で<br>別のタブが開き原稿HTMLが表示されます。 | <ul> <li>*評価</li> <li>◎ 採用 (A)</li> <li>◎ 一部修正 (B1)</li> <li>◎ 大幅修正 (B2)</li> <li>◎ 不採用 (C)</li> </ul> |
| Complete List of Authors:     Authors:       Aubbrs, Steve         Kevwords:   SCHOLARONE® Manuscripts  | 編集委員へのコメント(著者へは秘匿されます)<br>ΩSpecial Characters                                                          |

### ブラウザ上でファイルを開かない設定にしている場合:

| Review WRK4-2016-06-0002                                                                                                    |                                 |                 |
|----------------------------------------------------------------------------------------------------|---------------------------------|-----------------|
| Proof   Proof  Proof  Proof   Proof  Proof  Pr | 🗂 Due 29-Jul-2017               | Contact Journal |
| は appears you don't have a PDF plugin for this browse Download the PDF file.                                                                                                    | WRK4-2016-06-0002 gted d Fields |                 |

#### Internet Explorerをご使用の場合:

| F                      | Review WRK4-                                                   | 2016-06-0002                                                                                | <sup>№</sup> Пие 20. InL2017                                                                                                    | S Contact Journal |
|------------------------|----------------------------------------------------------------|---------------------------------------------------------------------------------------------|----------------------------------------------------------------------------------------------------|-------------------|
|                        | Open PDF<br>in New Window                                      | Open HTML<br>in New Window                                                                  | ● DBB 25-500-2011<br>WRK4-2016-06-0002<br>gted<br>*= Required Fields<br>* 評価<br>● 採用 (A)<br>● 一部修正 (B1)<br>● 大幅修正 (B2)<br>● 不採用 (C) |                   |
| PDF<br>開き<br>HTM<br>が開 | を開く(Open PDF i<br>原稿PDFが表示されま<br>ILを開く(Open HTN<br>き原稿HTMLが表示さ | n New Window) : ブ <sup>:</sup><br><sup></sup><br>tot :<br><b>1L in New Window)</b><br>たれます。 | ラウザ上で別のタブが<br>:ブラウザ上で別のタブ                                                                                                    |                   |

#### 論文に関する概要が記載されています。 修正原稿では下の修正履歴欄(Version History)で前回の査読内容や査読意見への著者 回答などを確認できます。

| Proof                        | tails Instructions Q Search Tool          | Due 10-Aug-2017 Contact Journal                             |
|------------------------------|-------------------------------------------|-------------------------------------------------------------|
| WRK4-2015-02-00              | 03.R1                                     | WRK4-2015-02-0003.R1                                        |
| Test                         |                                           | Test                                                        |
| Status                       | Awaiting Reviewer Scores                  | *= Required Fields                                          |
| Author(s)<br>Manuscript Type | Author, A - Kyorinsha<br>Original Article | * Do you recommend this paper for award?                    |
| Submitted                    | 24-Jul-2015                               | ● Yes                                                       |
| FIGO                         | Open HTML C                               | No                                                          |
| Admin                        | Admin, A                                  | If yes, please describe your reason.                        |
| Version History              |                                           |                                                             |
| WRK4-2015-02-00              | 03                                        |                                                             |
| Test                         |                                           |                                                             |
| Status                       | Minor Revision (24-Jul-2015)              |                                                             |
| Manuscript Type              | Original Article                          |                                                             |
| Submitted                    | 09-Feb-2015                               |                                                             |
| Proof                        | Open HTML                                 | Would you be willing to review a revision of this manuscrip |
| Admin                        | Admin, A                                  | Yes                                                         |
| Admin<br>Desision Letter     | Kyorin, Support                           | No                                                          |
| Response                     | Author's response for WRK4-2015-02-0003   | Recommendation                                              |
|                              | 0003                                      | () Assent                                                   |

8

# 査読 ③:検索ツール(Search Tool)

論文のタイトル、キーワード、著者情報を使用して外部エンジンで 検索することができます。

| Proof - O Files Details Instructions Q Search Tool | Due 10-Aug-2017 Contact Journa                            |
|----------------------------------------------------|-----------------------------------------------------------|
| Search Terms                                       | WRK4-2015-02-0003.R1                                      |
|                                                    | Test                                                      |
| Title                                              | *- Dequired Fields                                        |
| Test                                               |                                                           |
| Keywords                                           | * Do you recommend this paper for award?                  |
| All   None                                         | Yes                                                       |
| Neuroscience                                       | O NO                                                      |
| Authors                                            |                                                           |
| All   None                                         | it yes, please describe your reason.                      |
| Author, A                                          |                                                           |
| Other Terms                                        |                                                           |
|                                                    |                                                           |
|                                                    |                                                           |
|                                                    |                                                           |
|                                                    |                                                           |
| Search Engines                                     |                                                           |
| All   None                                         | Would you be willing to review a revision of this manuscr |
|                                                    | Yes                                                       |
| 0 0                                                | No                                                        |
|                                                    | Recommendation                                            |
| PublMed 🔅 HighWire                                 | Accept                                                    |
|                                                    | Minor Revision                                            |
|                                                    | Major Revision                                            |
|                                                    | Reject & Resubmit                                         |
|                                                    | - reject                                                  |
| Google                                             | Confidential Comments to the Editor                       |
|                                                    |                                                           |
|                                                    |                                                           |

査読シートは各画面の右側に常に表示されています。

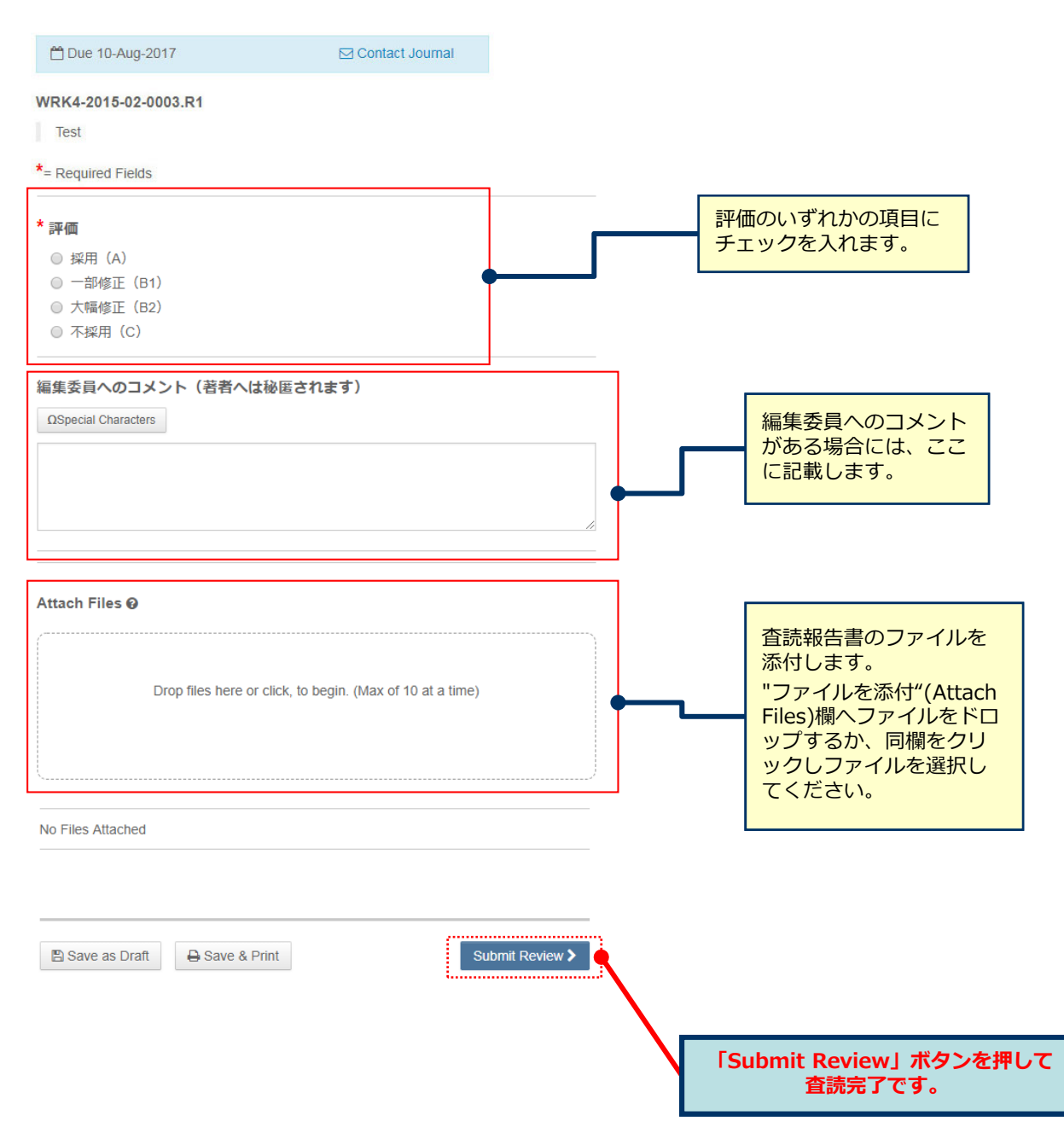

9